## Guide to setting up your Moodle account for users

tester

.....

🗹 Remember username

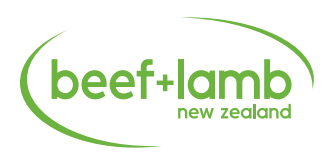

Beef + Lamb New Zealand staff will register you for the forum once you've sent your full name to <u>regioncoordinator@beeflambnz.com</u>.

Once you are registered you will receive an email that will look like this.

| N) 🖔                                                                                                    | livia Weatherburn (via Your School) <noreply@beeflambnz.moodlecloud.com> <math>\backsim ~ \backsim ~ \dotsb </math></noreply@beeflambnz.moodlecloud.com>                                                                                                    |
|----------------------------------------------------------------------------------------------------|----------------------------------------------------------------------------------------------------|
| Т                                                                                                    | : You                                                                                                    |
| н                                                                                                    | Tester Guinea,                                                                                                    |
| A<br>ai                                                                                                    | new account has been created for you at 'Beef + Lamb New Zealand Rural Facilitators' Social Learning Space'<br>Id you have been issued with a new temporary password.                                                                                                    |
| Y                                                                                                    | our current login information is now:                                                                                                    |
| p                                                                                                    | assword: scorpion1e                                                                                                    |
| . 0                                                                                                    | ou will have to change your password                                                                                                    |
| W                                                                                                    | hen you login for the first time)                                                                                                    |
| To<br>— h                                                                                                    | ) start using 'Beef + Lamb New Zealand Rural Facilitators' Social Learning Space', login at<br>tps://beeflambnz.moodlecloud.com/login/?lang=en                                                                                                    |
| le.                                                                                                    | most mail programs, this should appear as a blue link                                                                                                    |
| w                                                                                                    | hich vou can just click on. If that doesn't work.                                                                                                    |
| tł                                                                                                    | en cut and paste the address into the address                                                                                                    |
| lii                                                                                                    | e at the top of your web browser window.                                                                                                    |
| ~                                                                                                    |                                                                                                    |
| C                                                                                                    | ieers from the 'Beef + Lamb New Zealand Kural Facilitators' Social Learning Space' administrator,                                                                                                    |
| A                                                                                                    | neers from the 'Beef + Lamb New Zealand Kural Facilitators' Social Learning Space' administrator,<br>dmin User                                                                                                    |
| A                                                                                                    | eers from the 'Beef + Lamb New Zealand Rural Facilitators' Social Learning Space' administrator,<br>dmin User                                                                                                    |
| Δ                                                                                                    | ieers from the 'Beef + Lamb New Zealand Rural Facilitators' Social Learning Space' administrator,<br>dmin User                                                                                                    |
| A<br>re-<br>ur p                                                                                                    | dmin User<br>commend you write down the password or use the copy function<br>hone or computer to have the password ready.                                                                                                    |
| A<br>re re با<br>r p<br>r u<br>.mi                                                                                                    | commend you write down the password or use the copy function<br>hone or computer to have the password ready.<br>ser name will be your first and last name combined in lower case                                                                                                    |
| A<br>e rea<br>ur u<br>.mi<br>:k o<br>ks l                                                                                                    | dmin User<br>commend you write down the password or use the copy function<br>hone or computer to have the password ready.<br>ser name will be your first and last name combined in lower case<br>nniemouse.<br>n the link in the email (above) and you will be directed to a page<br>ke this (below) where you can add your sign in details. |
| A<br>e re-<br>ur p<br>ur u<br>.mi                                                                                                    | commend you write down the password or use the copy function<br>hone or computer to have the password ready.<br>ser name will be your first and last name combined in lower case<br>nniemouse.<br>n the link in the email (above) and you will be directed to a page<br>ke this (below) where you can add your sign in details.              |
| a rea<br>ar p<br>ar u<br>.mi<br>.k c<br><s l<="" td=""><td>commend you write down the password or use the copy function<br/>hone or computer to have the password ready.<br/>ser name will be your first and last name combined in lower case<br/>nniemouse.<br/>n the link in the email (above) and you will be directed to a page<br/>ke this (below) where you can add your sign in details.</td></s> | commend you write down the password or use the copy function<br>hone or computer to have the password ready.<br>ser name will be your first and last name combined in lower case<br>nniemouse.<br>n the link in the email (above) and you will be directed to a page<br>ke this (below) where you can add your sign in details.              |

Forgotten your username or password?

Cookies must be enabled in your browser 💡

2) You will then be asked to set up a password you will remember.

| Tester Guinea ® Message                                  |   |        |  |  |  |  |  |
|----------------------------------------------------------|---|--------|--|--|--|--|--|
| Dashboard / Preferences / User account / Change password |   |        |  |  |  |  |  |
|                                                          |   |        |  |  |  |  |  |
| You must change your password to proceed.                |   |        |  |  |  |  |  |
| Change password                                          |   |        |  |  |  |  |  |
| Username                                                 |   | tester |  |  |  |  |  |
| Current password                                         | 0 |        |  |  |  |  |  |
| New password                                             | 0 | •••••  |  |  |  |  |  |
| New password (again)                                     | 0 | •••••• |  |  |  |  |  |
| Save changes                                             |   |        |  |  |  |  |  |
| There are required fields in this form marked 🤑 .        |   |        |  |  |  |  |  |

Push continue then accept the two policies and push next (if the screen doesn't look like the below select 'Site Home' tab on left hand column. 3)

| Beef + Lamb New Zealand Rural Facilitators' Social Learning Space                                                                                                    |
|----------------------------------------------------------------------------------------------------|
|                                                                                                    |
| Before continuing you need to acknowledge all these policies.                                                                                                    |
| Consent                                                                                                    |
| Please agree to the following policies                                                                                                    |
| MoodleCloud policy Please refer to the full MoodleCloud policy If you would like to review the text.                                                                   |
| MoodleCloud cookies policy<br>Please refer to the full MoodleCloud cookies policy if you would like to review the text.<br>□ I agree to the MoodleCloud cookies policy |
| There are required fields in this form marked 🥹 .                                                                                                    |
| Next                                                                                                    |

You will be directed to the site home page where you will see the courses. Select the 'Rural Facilitators' Social Learning Space Forum.

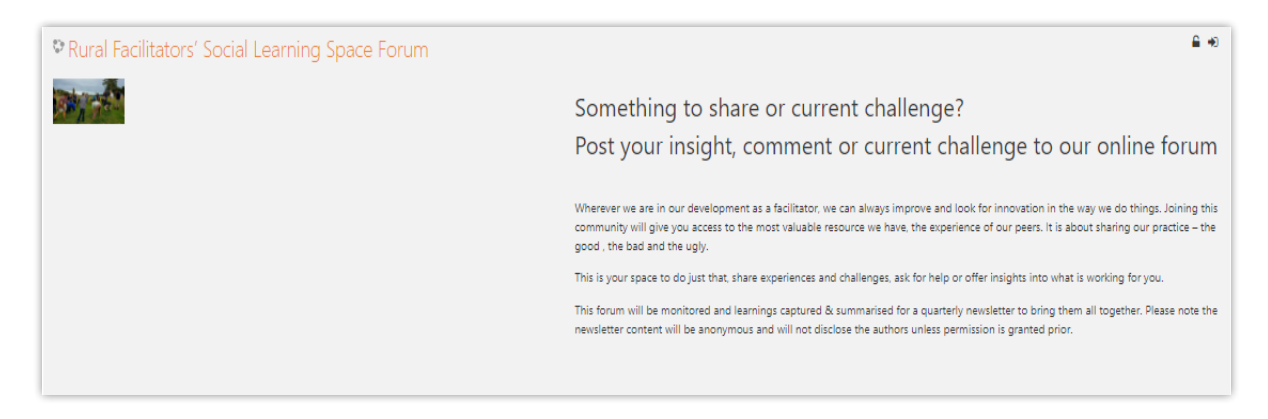

5 To discuss a topic already listed click the **'Discuss this topic'** to right of the topic listed or **'Add a new discussion topic'.** 

| Add a new discussion topic                                                         |                    |                                        |                             |
|------------------------------------------------------------------------------------|--------------------|----------------------------------------|-----------------------------|
| Rural Facilitators' Social Learning Space Forum                                    |                    |                                        | <b>o</b> -                  |
| Dashboard / Counses / Share your insights / PORUM                                  |                    |                                        |                             |
| An open forum or chatting about anything you want to<br>Add a new discussion topic |                    |                                        |                             |
| Challenges<br>by Olivia Washerburn - Wednesday, 23 March 2022, 10:31 AM            |                    |                                        |                             |
| Share your challenges here                                                         |                    |                                        |                             |
|                                                                                    |                    | Discuss this topic (D replies so far / | Permalink<br>1 unread post) |
| Resources<br>by Olivia Westherburn - Wednesday, 23 March 2022, 10:30 AM            |                    |                                        |                             |
| Share your go to resources from books to videos                                    |                    |                                        |                             |
|                                                                                    |                    | Discuss this topic (D replies so far / | Permalink<br>1 unread post) |
|                                                                                    | Discuss this topic | *                                      |                             |

**NOTE:** When you first enter the forum you will need to enrol as a student. This alert will appear on your screen.

Simply scroll to bottom of page and click **'Enrol me'.** 

4

You will then get the following alert pop up and you are ready to participate in the forum.

| To perform that action you need to enrol in this course. |                            |  |  |  |  |
|----------------------------------------------------------|----------------------------|--|--|--|--|
| <ul> <li>Self enrolment (Facilitator/RP)</li> </ul>      | No enrolment key required. |  |  |  |  |
| You are enrolled in the course                           |                            |  |  |  |  |

Any further questions please contact project lead Olivia Weatherburn <u>olivia.weatherburn@beeflambnz.com</u> or **027 801 7868**. Happy connecting!